# **MONTCLAIR** STATE UNIVERSITY Uploading Missing Documents (Graduate)

Step 1: Go to <a href="https://www.montclair.edu/graduate">https://www.montclair.edu/graduate</a>. Click Apply Now.

| MONTCLAIR<br>STATE UNIVERSITY G | aduate Admissions<br>Certificate pr | Program for You<br>e than 200 Master<br>ograms to further | ı<br>r's, Doctoral, and<br>your education. | Explore program | 15                       |   |
|---------------------------------|-------------------------------------|-----------------------------------------------------------|--------------------------------------------|-----------------|--------------------------|---|
|                                 |                                     |                                                           |                                            |                 |                          | Q |
|                                 | Apply Now                           |                                                           | Request Informatio                         | on              | New and Current Students |   |
|                                 | $\land$                             |                                                           |                                            |                 |                          |   |
|                                 |                                     |                                                           |                                            |                 |                          |   |
| ACADEMICS                       |                                     |                                                           |                                            |                 | -                        | Ţ |

**Step 2:** When the new page uploads, click on **Sign in Page**, under Step 3.

| CLAIR<br>VERSITY<br>Graduate Admissions                                                                                                    |                                                                                                    |
|----------------------------------------------------------------------------------------------------|----------------------------------------------------------------------------------------------------|
| raduate Admissions                                                                                                    | Request Information                                                                                                    |
| bout The Graduate School                                                                                                    |                                                                                                    |
| How to Apply                                                                                                    | Thank you for your interest in applying to graduate school at Montclair State University. You can apply i<br>three easy steps:                                                                                                    |
| Application Review<br>International Graduate Applicants<br>Non-Degree and Visiting Students<br>Financial Information<br>Frequently Asked Questions about<br>Applying | <ol> <li>Choose your program of study: Each academic program has its own unique application<br/>requirements and deadlines. Take note of the specific Admission Requirements and Applica<br/>Checklists for your program. This will help to ensure that your application – with all correspondent<br/>materials – is complete and submitted on time.</li> </ol> |
| ograms of Study                                                                                                    | 2. Register for an account: Your account will be used to submit your application, upload                                                                                                    |
| nancing Your Education                                                                                                    | documents/materials, and check your application status.                                                                                                    |
| urrent Students                                                                                                    | 3. Begin and submit your online application. Please start the application form. We recommend                                                                                                    |
| ternational Students                                                                                                    | completing the online form in one sitting. If you need to log back into your account, visit the <b>sign in</b>                                                                                                    |
| orms                                                                                                    | page to our application system. Once you have submitted the application, you'll be able to view the                                                                                                    |
| he Graduate School News                                                                                                    | specific documents/materials that are required in order to complete your application.                                                                                                    |

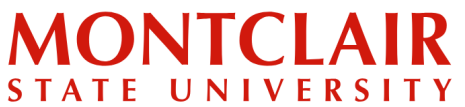

### K Step-by-Step Guide TY Verifying Application Status and Uploading Missing Documents (Graduate)

Step 3: Under returning users, click Log In.

#### **Application Management**

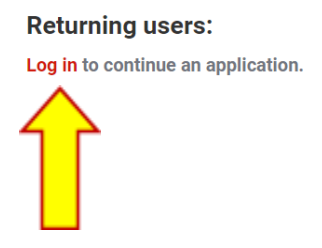

First-time users: Create an account to start a new application.

Step 4: Enter the email address and password that were used when the account was created.

| Login            |                         |                       |  |
|------------------|-------------------------|-----------------------|--|
| To log in, pleas | e enter your email addr | ess and password.     |  |
| Email Address    |                         |                       |  |
| Password         |                         | Forgot Your Password? |  |
| Login            |                         |                       |  |

Step 5: View the status of the application at any time.

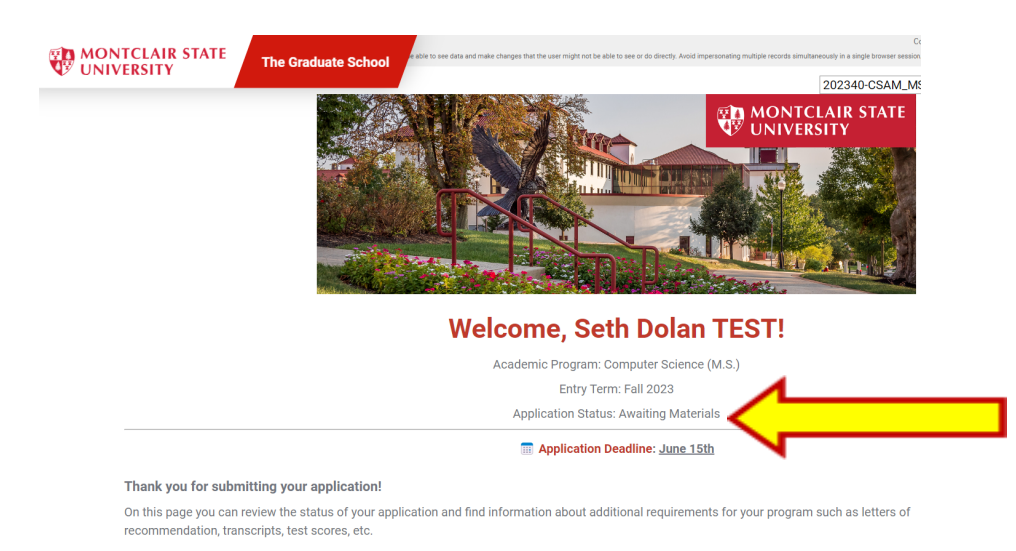

Once all required materials are received, your application will be complete and The Graduate School will begin the admission review process.

## MONTCLAIR STATE UNIVERSITY

#### Step-by-Step Guide

Verifying Application Status and Uploading Missing Documents (Graduate)

**Step 6:** A list of received and missing documents will be listed on the portal on the Application Checklist section.

| Please note: It may take 24-48 hours for you to receive your NetID upon confirming your acceptance.                                                                                                    |                                                                                                    |  |  |  |  |
|----------------------------------------------------------------------------------------------------|----------------------------------------------------------------------------------------------------|--|--|--|--|
| Details                                                                                                    | Date                                                                                                    |  |  |  |  |
| Confirm your acceptance                                                                                                    | 07/20/202                                                                                                    |  |  |  |  |
| Pay your enrollment deposit                                                                                                    |                                                                                                    |  |  |  |  |
| Application for Form I-20 or DS-2019/Affidavit of Support                                                                                                    |                                                                                                    |  |  |  |  |
| Financial Documents/Letter of Sponsorship                                                                                                    |                                                                                                    |  |  |  |  |
| Set up your NETID                                                                                                    |                                                                                                    |  |  |  |  |
| Submit Immunization Records                                                                                                    |                                                                                                    |  |  |  |  |
| Register for classes                                                                                                    |                                                                                                    |  |  |  |  |
| Review Academic and Enrollment Policies                                                                                                    |                                                                                                    |  |  |  |  |
| Official Transcript for Boston College                                                                                                    | 07/20/202                                                                                                    |  |  |  |  |
| Passport Copy                                                                                                    |                                                                                                    |  |  |  |  |
| As a cernational student pursuing a degree program, you likely need to apply for an F-1 student visa, which allows foreign nationals to student per in the U.S. If you already have an active F-1 student visa status, you will need to have your existing F-1 record transferred to Mo |                                                                                                    |  |  |  |  |
| In F-1 student visa or to transfer your existing F-1 record, it is required that you apply for an I-20 in addition to your admission. You can submit an I-20 application materials using the submission form below, including:<br>tion for Form I-20 or DS-2019/Affidavit of Support    | our                                                                                                    |  |  |  |  |
|                                                                                                    | ay take 24-48 hours for you to receive your NetID upon confirming your acceptance.  Details Confirm your acceptance Pay your enrollment deposit Application for Form I-20 or DS-2019/Affidavit of Support Financial Documents/Letter of Sponsorship Set up your NETID Submit Immunization Records Register for classes Review Academic and Enrollment Policies Official Transcript for Boston College Passport Copy enable tional student pursuing a degree program, you likely need to apply for an F-1 student visa, which allows foreign na a in the U.S. If you already have an active F-1 student visa status, you will need to have your existing F-1 record to the university.  In F-1 student visa or to transfer your existing F-1 record, it is required that you apply for an I-20 in addition to your admission. You can submit an I-20 application materials using the submission form below, including:  Tion for Form I-20 or DS-2019/Affidavit of Support Construct of the provide to the submission form below, including:  Tion for Form I-20 or DS-2019/Affidavit of Support Construct of the submission form below, including:  Tion for Form I-20 or DS-2019/Affidavit of Support Construct of the submission form below, including:  Tion for Form I-20 or DS-2019/Affidavit of Support Construct of the submission form below, including:  Construct of the submission Construct of the submission form below, including:  Construct of the submission Construct of the submission Construc |  |  |  |  |

**Step 7:** To upload a missing document, scroll to the bottom of the page. Choose the appropriate option from the drop-down list. Then upload the document.

| X Awaiting Review Academic and Enrollment Policies                                                                                                    |           |  |  |  |  |
|----------------------------------------------------------------------------------------------------|-----------|--|--|--|--|
| ✓ Received Official Transcript for Boston College                                                                                                    | 07/20/202 |  |  |  |  |
| X Awaiting Passport Copy                                                                                                    |           |  |  |  |  |
| X Awaiting Passport Copy Upload Materials As an international student pursuing a degree program, you likely need to apply for an F-1 student visa, which allows foreign nationals to study full time in the U.S. If you already have an active F-1 student visa status, you will need to have your existing F-1 record transferred to Montclair State University. To apply for an F-1 student visa or to transfer your existing F-1 record, it is required that you apply for an I-20 in addition to your application for admission. You can submit an I-20 application materials using the submission form below, including:      Application for Form I-20 or DS-2019/Affidavit of Support     Financial Documents/Letter of Sponsorship |           |  |  |  |  |
| Passport (biographical/information page only) We have received the following documents from you:     05/02/2023 02:16 PM - GR Unofficial Transcript for Review: Boston College     Choose File No file chosen Upload                                                                                                    | <b></b>   |  |  |  |  |
| Visit our website to view the entire Accepted Student Checklist.                                                                                                    |           |  |  |  |  |

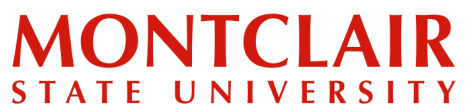

#### K Step-by-Step Guide Verifying Application Status and Uploading Missing Documents (Graduate)

#### **VIEW OF THE STUDENT PAGE PORTAL**

| Monto<br>State<br>Unive                                                                               | clair<br>rsity                                                                                                    |                                                    |                                                                   |                                                                                                    |  |
|----------------------------------------------------------------------------------------------------|----------------------------------------------------------------------------------------------------|----------------------------------------------------|-------------------------------------------------------------------|----------------------------------------------------------------------------------------------------|--|
| Program: Master o<br>Term: Fall 2023                                                                  | of Science program in Computer Science                                                                                                    |                                                    |                                                                   |                                                                                                    |  |
| Application Status                                                                                    | s: Decided - Accepted AE NEXT STEPS REGI                                                                                                    | STRATION                                           | GET CONNECTED                                                     | RESOURCES                                                                                                    |  |
| We have receive<br>Yes, I am coming<br>Thank you for repl<br>your answer. If yo<br>655-5147 for assis | ed your response:<br>lying to your offer of admission. If you would like to change your<br>ou need help in updating your reply, please contact the Office of G<br>stance. | reply, please use the ap<br>araduate Admissions at | propriate form below to update<br>graduate@montclair.edu or (973) | Questions? Contact us:<br>For questions related to the initial<br>enrollment process or the Accepted<br>Student Checklit, contact your<br>Admissions representative: |  |
| Forms                                                                                                 |                                                                                                    |                                                    |                                                                   | Courtney Catalano                                                                                                    |  |
| ✓ 07/20/202 Cor                                                                                       | nfirm your offer of admission Display                                                                                                    |                                                    |                                                                   | Assistant Director of Recruitment,                                                                                                    |  |
| Optional Dec                                                                                          | cline your offer of admission                                                                                                    |                                                    |                                                                   |                                                                                                    |  |
| Payment Due: 20                                                                                       |                                                                                                    |                                                    |                                                                   | Email                                                                                                    |  |
| Awaiting Enr                                                                                          | rollment Deposit - Click here for information on paving your dep                                                                                                    | nsit                                               |                                                                   | For questions regarding course                                                                                                    |  |
|                                                                                                    |                                                                                                    |                                                    |                                                                   | on the <b>Registration</b> tab above for more                                                                                                    |  |
| oraduate Accep                                                                                        |                                                                                                    |                                                    |                                                                   | information!                                                                                                    |  |
| Please note: it m                                                                                     | ay take 24-46 hours for you to receive your NetiD upon confirming                                                                                                    | g your acceptance.                                 |                                                                   |                                                                                                    |  |
| Status                                                                                                | Details                                                                                                    |                                                    |                                                                   | Date                                                                                                    |  |
| ✓ Received                                                                                            | Confirm your acceptance                                                                                                    |                                                    |                                                                   | 07/20/202                                                                                                    |  |
| X Awaiting                                                                                            | Pay your enrollment deposit                                                                                                    |                                                    |                                                                   |                                                                                                    |  |
| X Awaiting                                                                                            | Eineneiel Decumente // etter of Spannership                                                                                                    |                                                    |                                                                   |                                                                                                    |  |
| X Awaiting                                                                                            | Financial Documents/Letter of Sponsorship                                                                                                    |                                                    |                                                                   |                                                                                                    |  |
| X Awaiting                                                                                            | Submit Immunization Records                                                                                                    |                                                    |                                                                   |                                                                                                    |  |
| × Awaiting                                                                                            | autorine minimunzauolii Recorus                                                                                                    |                                                    |                                                                   |                                                                                                    |  |
| <ul> <li>Awaiting</li> </ul>                                                                          | Register for classes                                                                                                    |                                                    |                                                                   |                                                                                                    |  |
| <ul> <li>Received</li> </ul>                                                                          | Official Transcript for Deston College 07/20/202                                                                                                    |                                                    |                                                                   |                                                                                                    |  |
| ¥ Awaiting                                                                                            | a Passnort Conv                                                                                                    |                                                    |                                                                   |                                                                                                    |  |
|                                                                                                    | erials                                                                                                    |                                                    |                                                                   |                                                                                                    |  |

As an international student pursuing a degree program, you likely need to apply for an F-1 student visa, which allows foreign nationals to study full time in the U.S. If you already have an active F-1 student visa status, you will need to have your existing F-1 record transferred to Montclair State University.

✓ Choose File No file chosen

To apply for an F-1 student visa or to transfer your existing F-1 record, it is required that you apply for an I-20 in addition to your application for admission. You can submit an I-20 application materials using the submission form below, including:

- Application for Form I-20 or DS-2019/Affidavit of Support
- Financial Documents/Letter of Sponsorship
- Passport (biographical/information page only)

We have received the following documents from you:

• 05/02/2023 02:16 PM - GR Unofficial Transcript for Review: Boston College

Upload

Visit our website to view the entire Accepted Student Checklist.